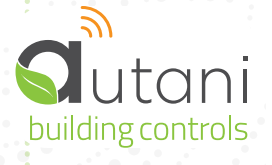

## **AUTANI CORE/MANAGER CONFIGURE USB STICK TO STATIC NETWORK SETTING**

**QUICK INSTALLATION SHEET** 

DOCUMENT NUMBER : 80323 | MAY 2021 COLOR VERSIONS AVAILABLE @ AUTANI.COM

Continued.....

. . . . . . . . . . . . . . . . . . .

## ACCESSING THE USB PORTS

Remove the top cover of the CORE/Manager to access the USB Ports.

NOTE: The height available for the USB stick insertion is around <2.5". A small form factor USB stick is recommended, otherwise an extension cable should be used for the regular USB stick.

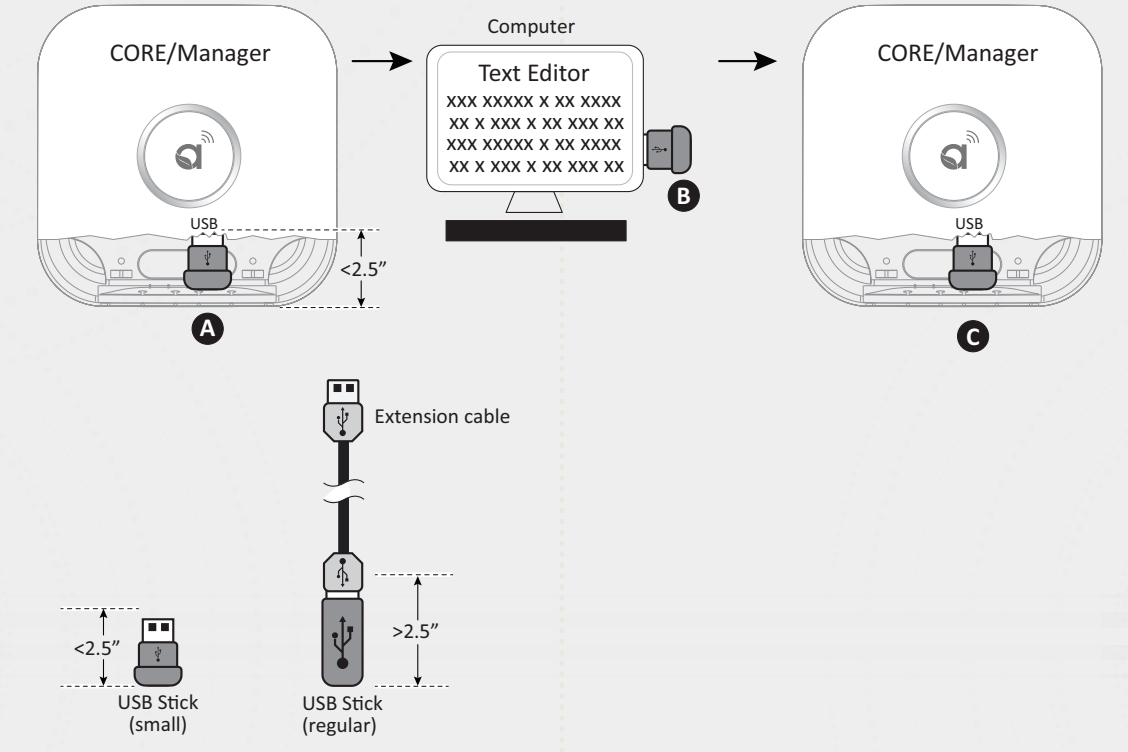

- 1. Locate a small form factor USB stick that is formatted as FAT32 (typically the default).
- 2. If the USB drive has ever been used for this purpose previously, open it from a PC and ensure you delete the "autaninetworking-cfg.txt" file before moving forward.
- 3. With the CORE/Manager powered and plugged into your local area network, insert the USB drive into one of the USB ports available inside the CORE/Manager.
- 4. Leave the USB stick inserted for 2 minutes.
- 5. Remove the USB stick and insert it into your PC.
- 6. Open the USB folder and locate the text file "autani-networking-cfg.txt" in the main directory.
- 7. Note that the last line of text in the file will provide the CORE/Manager's current IP address under DHCP.
- 8. Using a text editor, the user can follow the instructions in the file to change the networking configuration between DHCP (default) and static. If switching to a static configuration, you must enter the IP address, subnet mask, default gateway, and primary DNS server.
- 9. Save the text file after making your edits, and insert the drive back into the CORE/Manager while it is powered ON.
- 10. Wait two minutes with the USB stick inserted for the settings to apply.

11. Remove the USB stick, then perform a restart, after restarting, the Manager/CORE will now use the statically assigned IP settings. To change these settings back to DHCP repeat the steps above. Note that the Autani Manger/CORE will not overwrite your text file. Make sure you delete the original file before reconfiguring the network OR verifying the current settings. To perform a controlled reboot, follow the instructions on next page.

Autani, LLC | 7090 Columbia Gateway Drive, Suite 140 | Columbia, MD 21046 USA | (443) 320-2233 | www.autani.com

COPYRIGHT AUTANI, LLC 2021. ALL RIGHTS RESERVED. FOR WARRANTY AND OTHER LEGAL INFORMATION, GO TO WWW.AUTANI.COM/LEGAL.

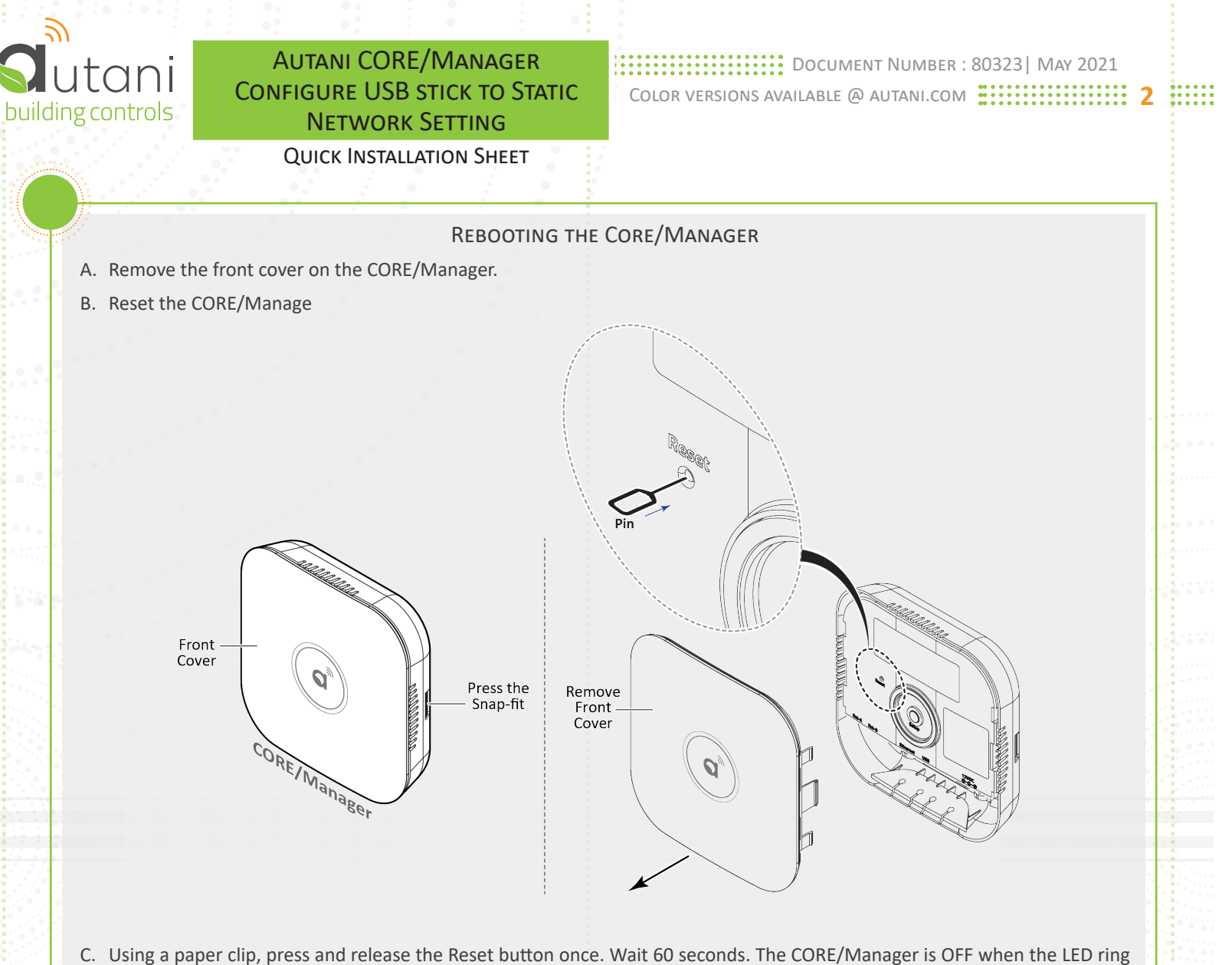

- on the front of the CORE/Manager is no longer lit.
- D. Using a paper clip, press and release the Reset button once to restart the CORE/Manager.

AUTANI, LLC 7090 COLUMBIA GATEWAY DRIVE, SUITE 140 COLUMBIA, MD 21046 USA (443) 320-2233 WWW.AUTANI.COM

COPYRIGHT AUTANI, LLC 2021. ALL RIGHTS RESERVED. FOR WARRANTY AND OTHER LEGAL INFORMATION, GO TO WWW.AUTANI.COM/LEGAL